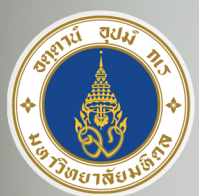

# <mark>ມະເງງກອນແຜ່ແ</mark>ຈງ

คู่มือการติดตั้งและใช้งาน Virtual Private Network VPN สำหรับ Windows 10,11

Mahidol Unive

ระบบงานภายในมหาวิทยาลัย

නි

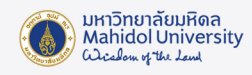

# คู่มือการติดตั้งและใช้งาน Virtual Private Network (VPN) มหาวิทยาลัยมหิดล สำหรับ Windows 10,11

VPN ย่อมาจากคำว่า "Virtual Private Network" คือ เครือง่ายเสมือนส่วนตัว ที่ทำงานโดยใช้ โครงสร้างของเครือง่ายสาธารณะ โดยสามารถเชื่อมต่อจากที่ใดก็ได้ในโลก เพื่อเง้าใช้งานทรัพยากรต่างๆ บนเครือง่ายโดยเปรียบเสมือนผู้ใช้กำลังใช้งานอยู่ภายในเครือง่ายนั้นๆ รวมถึงมีการรักษาความปลอดภัย ในการเง้ารหัสข้อมูลก่อนส่งเพื่อให้ข้อมูลมีความปลอดภัย ปกติแล้ว VPN ถูกนำมาใช้กับองค์กรงนาดใหญ่ ที่มีสาขาอยู่ตามที่ต่างๆและต้องการต่อเชื่อมเง้าหากันโดยยังคงสามารถรักษาเครือง่ายให้ใช้ได้เฉพาะคน ภายในองค์กรหรือคนที่เกี่ยวข้องด้วย

VPNเป็นบริการที่มหาวิทยาลัยมหิดลให้บริการแก่อาจารย์,บุคลากรและนักศึกษาของมหาวิทยาลัย ทำให้สามารถเข้าสู่เครือข่ายสื่อสารหลักของมหาวิทยาลัย (MUC-Net) จากที่บ้านหรือที่อื่นๆภายนอก

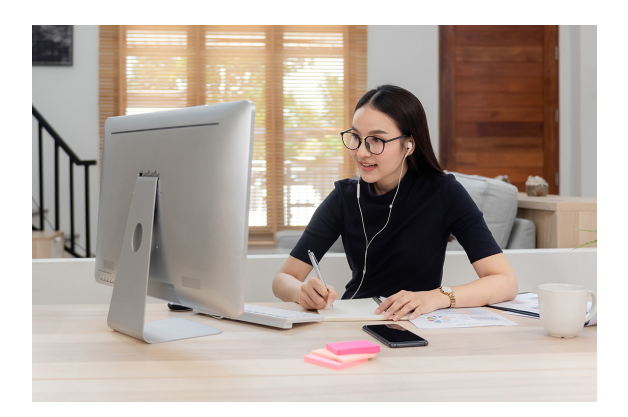

มหาวิทยาลัยได้เพื่อใช้บริการระบบสารสนเทศเพื่อการ เรียนการสอน,การวิจัยของมหาวิทยาลัยเช่นe-Journal, ระบบสารสนเทศเพื่อสนับสนุนงานบริหาร เช่น MU-SIS และ MUERP เป็นต้น โดยความเร็วที่เข้าใช้งานนั้น ขึ้นอยู่กับผู้ให้บริการ Internet ณ จุดที่ผู้ใช้ใช้บริการ ADSL

อาจารย์ บุคลากร และนักศึกษาของมหาวิทยาลัย ที่ต้องการใช้งาน VPN บนคอมพิวเตอร์ ที่ใช้ระบบ ปฏิบัติการ Windows 10, 11 จะต้องดาวน์โหลด และติดตั้ง Software Ivanti Secure Access Client

เพื่อใช้สำหรับเชื่อมต่อระบบ VPN และโดยใช้ Internet Account สำหรับการใช้งานระบบเครือข่ายสื่อสารของ มหาวิทยาลัยมหิดล เพื่อใช้ในการล็อกอิน

# 1. งั้นตอนการติดตั้ง VPN Software

คู่มือฉบับนี้จะเป็นรายละเอียดเกี่ยวกับวิธีการติดตั้งและใช้งานโปรแกรม VPN บนระบบปฏิบัติการ Windows 10,11 โดยขั้นตอนการติดตั้งและใช้งาน Software ของทั้งสองระบบปฏิบัติการนั้นใกล้เคียงกัน มาก คู่มือนี้จึงขออ้างอิงจาก Windows 11 เท่านั้น ซึ่งขั้นตอนมีดังนี้

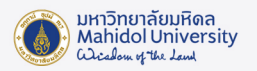

1.1 ตัวติดตั้ง VPN Software (Ivanti) สามารถ download ได้จากเว็บไซต์ของกอง IT โดยผ่าน URL: http://www.muit.mahidol.ac.th จากนั้น เลือก VPN@Mahidol Download VPN Software ดังรูปที่ 1

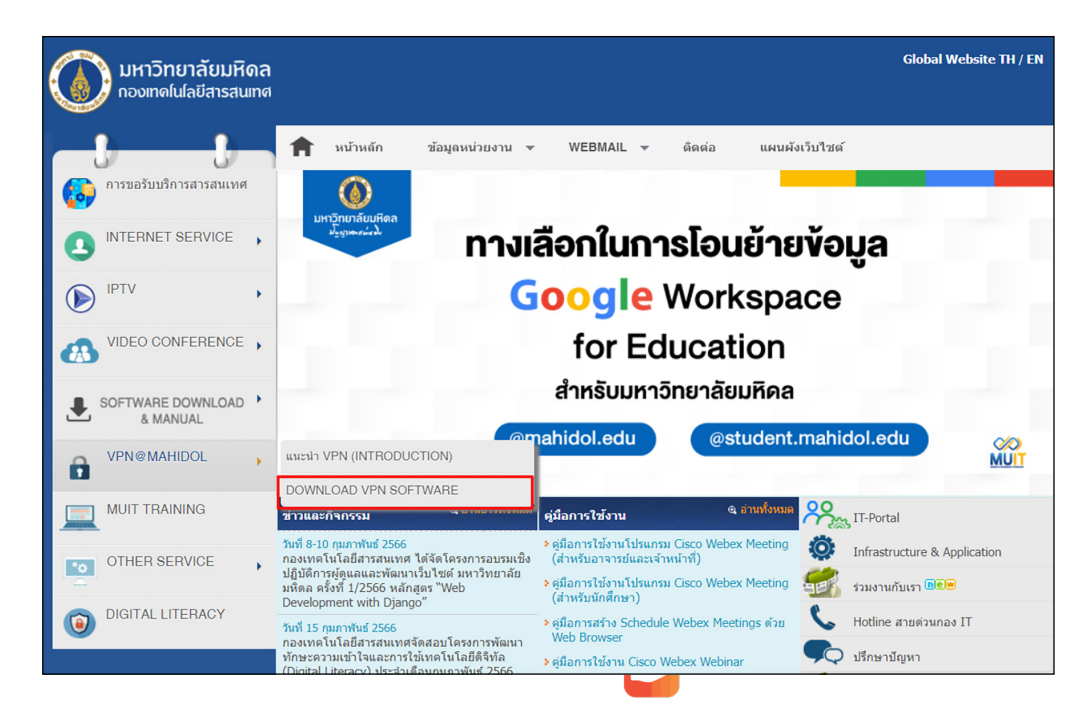

ภาพประกอบที่ 1 เลือกเมนู VPN@Mahidol ที่หน้าเว็บไซต์กองเทคโนโลยีสารสนเทศ

1.2 เลือก Download ตามระบบปฏิบัติการ (OS) ที่ท่านใช้งานอยู่ เช่น Windows 32 bit หรือ 64 bit (รูปที่ 2)

| มหาวิทยาลัยมหิดล<br>กองเทคโนโลยีสารสนเทศ |                                                     | Global Website TH / EN |
|------------------------------------------|-----------------------------------------------------|------------------------|
| การขอรับบริการสารสนเทศ                   |                                                     |                        |
|                                          | Desktop Client                                      |                        |
| IPTV ,                                   | Windows 32 bit Update : 8 n.w. 2565                 |                        |
|                                          | Mac OS X and Later versions 🛃 Update : 24 #.e. 2564 |                        |
| SOFTWARE DOWNLOAD                        | Linux 32 bit ( Centos / RHEL )                      |                        |
| VPN@MAHIDOL ,                            | Linux 64 bit ( Centos / RHEL )                      |                        |
|                                          | , Linux 64 bit ( Ubuntu / Debian ) 🛃                |                        |
| OTHER SERVICE ,                          | > Mobile Client                                     |                        |
| 0 DIGITAL LITERACY                       | > For IOS                                           |                        |

ภาพประกอบที่ 2 หน้ารายการโปรแกรม VPN

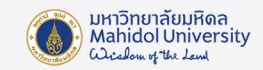

1.3 เปิดไฟล์ตัวติดตั้ง VPN Software (Ivanti) ที่ได้ Download มาเรียบร้อยแล้ว โดยสามารถ หาโปรแกรมได้จาก ฟังก์ชั่นค้นหาที่เป็นรูปแว่นvยาย แล้วค้นหาคำว่า Ivanti ดังในรูปที่ 3

| Ivanti Secure Access Client     |   | se la constante de la constante de la constante de la constante de la constante de la constante de la constante |
|---------------------------------|---|----------------------------------------------------------------------------------------------------|
| Apps                            |   | Ivanti Secure Access Client                                                                                     |
| Search the web                  | , | C2 Open                                                                                                    |
| Ø Ivanti - Find more on the web | > | Run as administrator                                                                                            |
| 𝒫 ivanti management             | > | <ul> <li>Open file location</li> <li>Pin to Start</li> </ul>                                                    |
| 𝒫 ivanti secure                 | > | Pin to taskbar                                                                                                  |
|                                 |   | យ៍ Uninstall                                                                                                    |
|                                 |   |                                                                                                    |
|                                 |   |                                                                                                    |
|                                 |   |                                                                                                    |
|                                 |   |                                                                                                    |

ภาพประกอบที่ 3 การค้นหาโปรแกรม Ivanti ที่ช่อง Search

1.4 ให้ทำการ Double click ไฟล์ Ivanti เพื่อติดตั้งโปรแกรมดัง(รูปที่3) แล้วคลิกปุ่ม Next ต่อไป ดัง(รูปที่ 4)

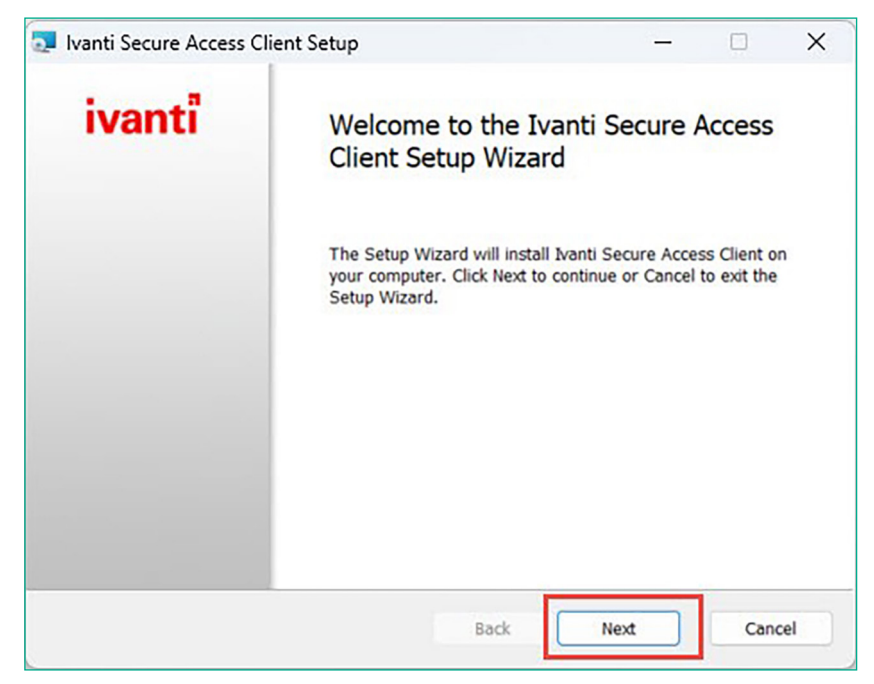

ภาพประกอบที่ 4 การค้นหาโปรแกรม Ivanti ที่ช่อง Search

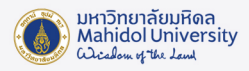

#### 1.5 คลิกปุ่ม Install (รูปที่ 5)

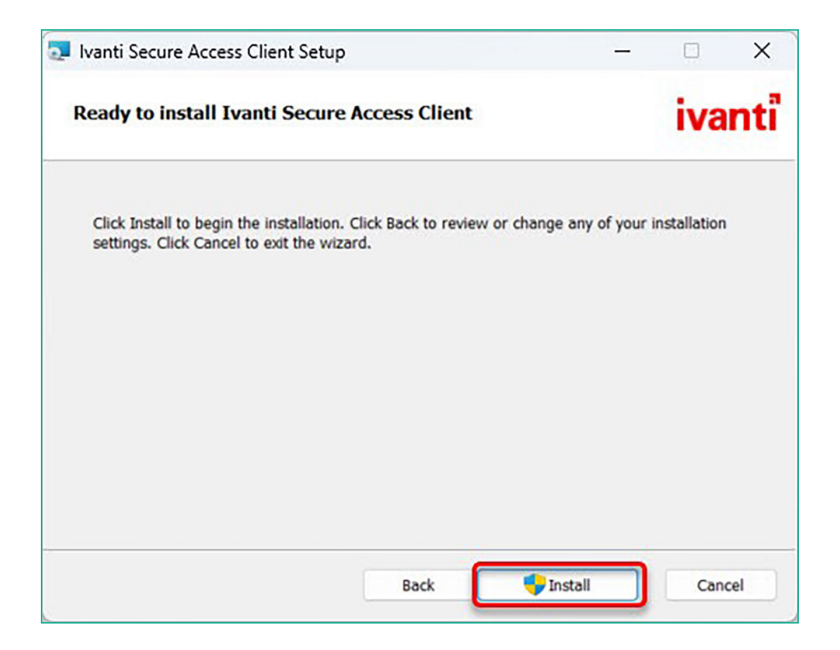

ภาพประกอบที่ 5 Install โปรแกรม ivanti (1)

1.6 โปรแกรม Ivanti กำลังติดตั้งรอสักครู่ (รูปที่ 6)

| Ivanti Secure Access Client Setup                             | -           |     | ×   |
|---------------------------------------------------------------|-------------|-----|-----|
| Installing Ivanti Secure Access Client                        |             | iva | nti |
| Please wait while the Setup Wizard installs Ivanti Secure Acc | ess Client. |     |     |
|                                                               |             |     |     |
| Status:                                                       |             |     |     |
| Status:                                                       |             |     |     |
| Status:                                                       |             |     |     |
| Status:                                                       |             |     |     |
| Status:                                                       |             |     |     |

ภาพประกอบที่ 6 Install โปรแกรม ivanti (2)

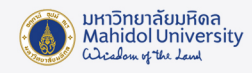

1.7 โปรแกรม Ivanti ได้ติดตั้งเสร็จเรียบร้อย ให้ทำการคลิก Finish (รูปที่ 7)

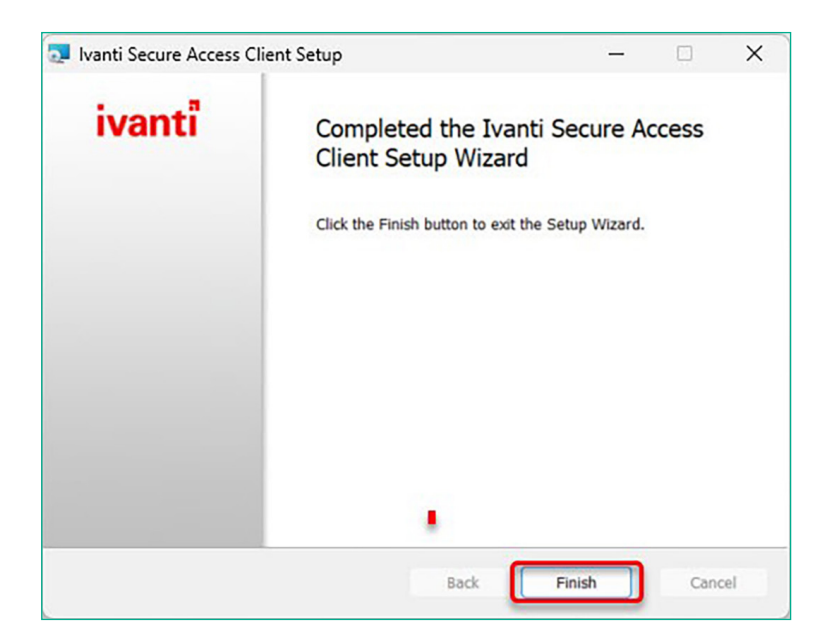

ภาพประกอบที่ 7 แสดงลักษณะหน้าจอเมื่อติดตั้งโปรแกรมสำเร็จสำเร็จ

### 2. การใช้งานระบบ VPN ด้วยโปรแกรม Ivanti

2.1 หลังจากติดตั้งเสร็จแล้วให้ทำการเปิดโปรแกรมขึ้นมาดัง (รูปที่ 8) จากนั้นให้กดเครื่องหมาย "+" เพื่อเพิ่ม connection

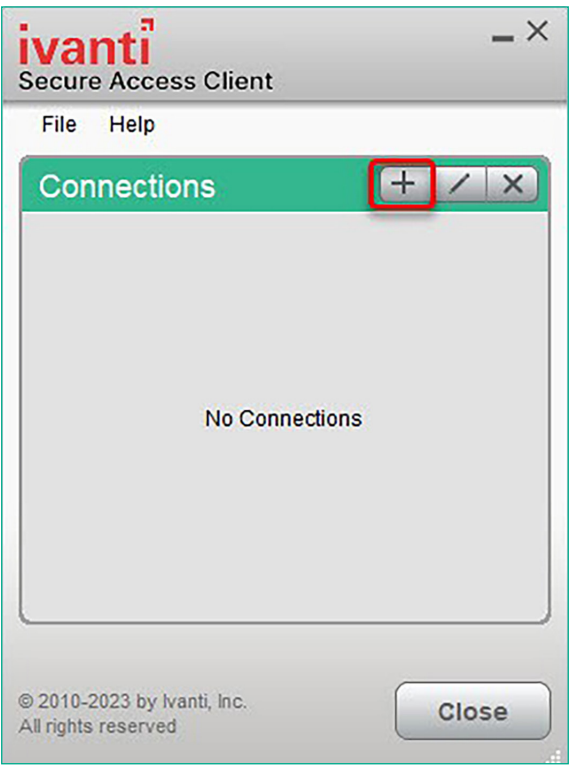

ภาพประกอบที่ 8 แสดงการเพิ่ม Connection

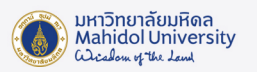

- 2.2 ตั้งค่าดังนี้ (รูปที่ 9)
- 2.2.1 Name: ให้ตั้งชื่อตามที่ท่านต้องการ แต่จะแนะนำให้สอดคล้องกับที่เราใช้งาน (ตัวอย่าง ในที่นี้จะตั้งเป็น MU)
- 2.2.2 Server URL: ให้ใส่ https://vpn.mahidol.ac.th \*\*(อย่าลืมเติม s หลัง http) หลังจากนั้นให้กด Add

| ivanti<br>Secure Access Client                                   |  |  |
|------------------------------------------------------------------|--|--|
| File Help                                                        |  |  |
| Add Connection X                                                 |  |  |
| Туре:                                                            |  |  |
| Policy Secure (UAC) or Connect Secure (VPN) $\qquad \qquad \lor$ |  |  |
| Name:                                                            |  |  |
| MU                                                               |  |  |
| Server URL:                                                      |  |  |
| https://vpn.mahidol.ac.th                                        |  |  |
| Connect Add Cancel                                               |  |  |
| © 2010-2023 by Ivanti, Inc.<br>All rights reserved               |  |  |

ภาพประกอบที่ 9 หน้าจอการตั้งค่าการเชื่อมต่อระบบ VPN ของมหาวิทยาลัย

2.3 หลังจากดำเนินการAdd Connection เสร็จ โปรแกรมจะปรากฎ Connection ที่เราสร้าง เมื่อต้องการเชื่อมต่อระบบ VPN ให้กด Connect (รูปที่ 10)

| ivanti<br>Secure Access Client                     | _×      |
|----------------------------------------------------|---------|
| File Help                                          |         |
| Connections                                        | + / ×   |
| MU     Disconnected                                | Connect |
|                                                    |         |
|                                                    |         |
|                                                    |         |
|                                                    |         |
| <u> </u>                                           |         |
| © 2010-2023 by Ivanti, Inc.<br>All rights reserved | Close   |

ภาพประกอบที่ 10 กดปุ่ม Connect เพื่อเชื่อมต่อระบบ

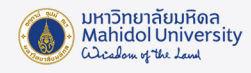

2.4 จะพบหน้าต่าง Log in ดัง (รูปที่ 11) ให้ท่านดำเนินการ log in เข้าสู่ระบบ VPN ด้วย Internet Account ของมหาวิทยาลัยมหิดล

| ivanti<br>Secure Access Client |                |  |  |  |
|--------------------------------|----------------|--|--|--|
| Connec                         | t to: MU       |  |  |  |
|                                | User Name:     |  |  |  |
|                                | firstname.sur  |  |  |  |
|                                | Password:      |  |  |  |
|                                |                |  |  |  |
|                                | Save settings  |  |  |  |
|                                | Connect Cancel |  |  |  |

ภาพประกอบที่ 11 หน้า Login เข้าสู่ระบบ VPN

\*\*หมายเหตุ\*\*

User Name: ให้กรอก username ของ Internet Account ของท่าน

- \*\* สำหรับบุคลากร username จะเป็นชื่อตัว + จุด + นามสกุล เช่น firstname.sur
- \*\* สำหรับนักศึกษา username จะขึ้นต้นด้วยอักษร น หรือ g ตามด้วยรหัสนักศึกษาของท่าน เช่น u66xxxxx หรือ g66xxxxx

Password: ให้กรอกเป็น password ของ Internet Account ของท่าน

2.5 รอให้โปรแกรมเชื่อมต่อเข้าสู่ระบบสักครู่ เมื่อเชื่อมต่อแล้วเสร็จพร้อมใช้งาน จะปรากฎ หน้าต่าง ดังรูปที่ 12

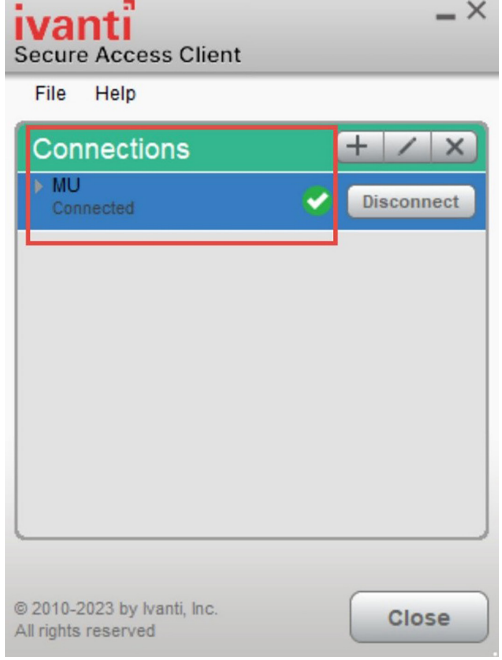

ภาพประกอบที่ 12 หน้าจอโปรแกรม แสดงว่าเชื่อมต่อระบบสำเร็จ

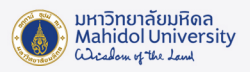

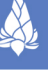

## 2.6 ถ้ายกเลิกใช้งานโปรแกรม Ivanti ให้คลิก Disconnect ทางขวามือ ดังรูปที่ 13

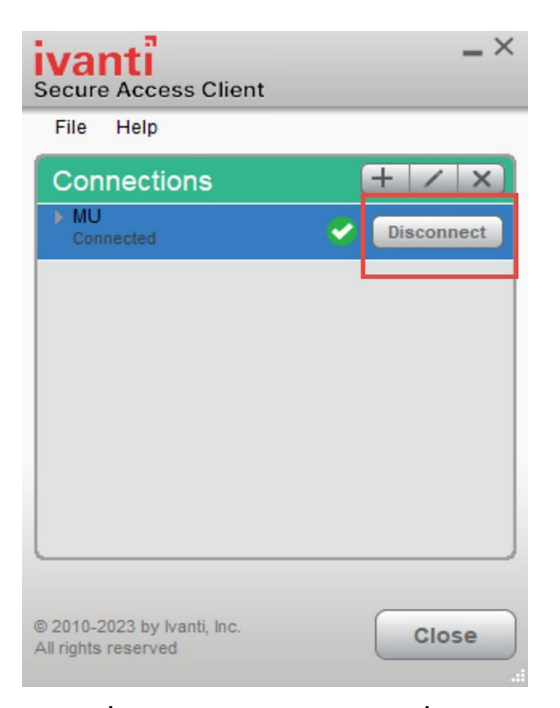

ภาพประกอบที่ 13 คลิก Disconnect เพื่อยกเลิกการใช้งาน

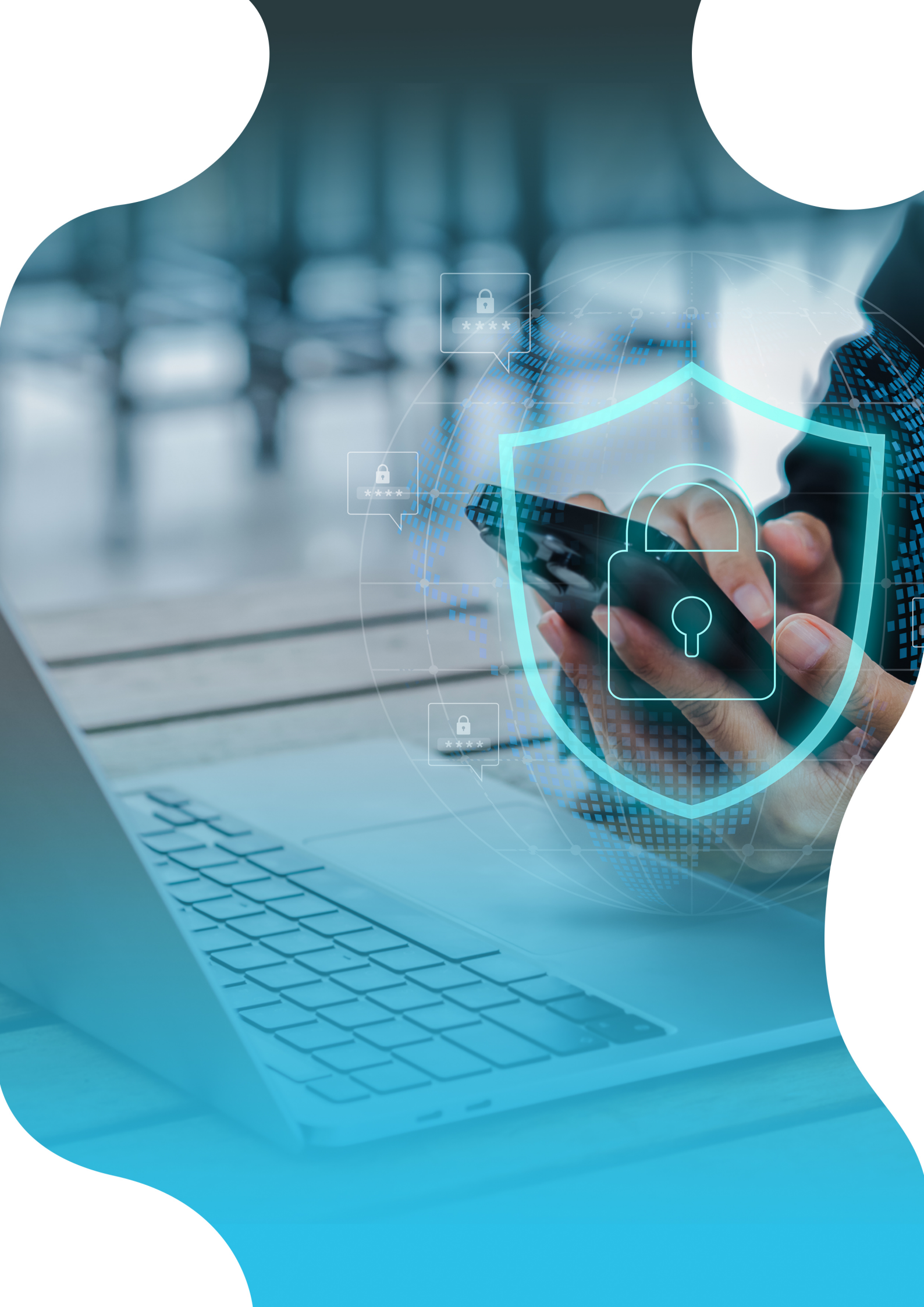